## Instructivo de inscripción a los cursos de DGAPA

La inscripción de cursos se realiza ingresando al siguiente enlace:

https://zafiro.dgapa.unam.mx/registro/inicio

Unidad de Superación y Asuntos del Personal Académico

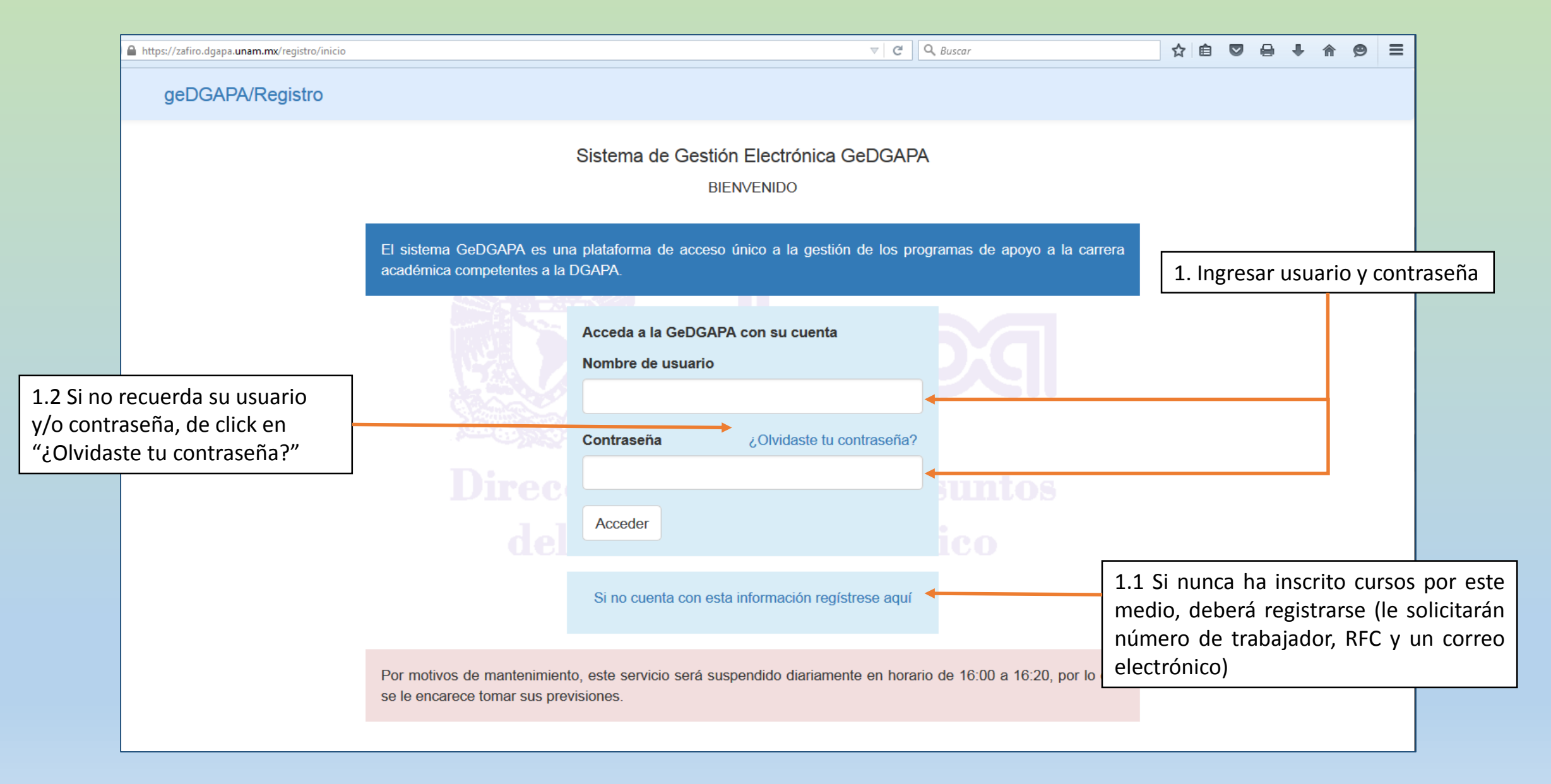

| A https://zafiro.dgapa.unam.mx/registro/inicio       | V C Q Buscar                                                                                                    |                     |       |
|------------------------------------------------------|----------------------------------------------------------------------------------------------------|---------------------|-------|
| geDGAPA/Registro                                     |                                                                                                    | NOMBRE              |       |
| Cerrar sesión                                        | NOMBRE<br>Seleccione el acceso a:                                                                                |                     |       |
|                                                      | INICIO (modificar correo electrónico)                                                                            |                     |       |
|                                                      | PAPIIT                                                                                                    |                     |       |
|                                                      | PAPIME                                                                                                    |                     |       |
| esplegar el menú:<br>alización Académica<br>nciatura | PRIDE                                                                                                    |                     |       |
|                                                      | ACTUALIZACION ACADEMICA BACHILLERATO                                                                             |                     |       |
|                                                      | ACTUALIZACION ACADEMICA LICENCIATURA                                                                             |                     |       |
|                                                      | Difusión     Inscripción y cuestionario                                                                          | 3. Seleccionar la d | opci  |
|                                                      | Responsable del programa:<br>Mtra. Laura Luna González<br>Directora de Apoyo a la Docencia<br>pasd@dgapa.unam.mx | Inscripcion y cue   | estio |
|                                                      | COA                                                                                                    |                     |       |
|                                                      | INFOCAB                                                                                                    |                     |       |
|                                                      | PASD Diplomados                                                                                                  |                     |       |

| Anttps://zafiro.dgapa.unam.mx/cursos/lic/inscripcion/regins                                            |                                                                                   |                                   | ~ C                                 | Q Buscar |          | 合自                             |                                          | + +                                 | ⊜ ≡                          |                                           |
|----------------------------------------------------------------------------------------------------|-----------------------------------------------------------------------------------|-----------------------------------|-------------------------------------|----------|----------|--------------------------------|------------------------------------------|-------------------------------------|------------------------------|-------------------------------------------|
| geDGAPA / PASD Cursos Licenciatura / Inscripción                                                       |                                                                                   |                                   |                                     |          | Usuario: |                                | NOM                                      | BRE                                 |                              |                                           |
| Menú<br>Registrar inscripción<br>Listar cursos inscritos<br>Impresión de comprobante de<br>inscripción | Entidad académic<br>Área:<br>Modalidad:<br>Palabras clave:<br>Nombre del ponente: | Conv<br>a sede: 1<br>Todo<br>Todo | vocatoria 2018<br>F.E.S. Cuautitlán |          | •        |                                |                                          |                                     |                              |                                           |
| Contestar cuestionario<br>Regresar al menú general<br>Cerrar sesión<br>4. Seleccionar                  |                                                                                   |                                   | Buscar                              | Si P     |          | 5. So<br>y pc<br>acao<br>Clicl | eleccio<br>osterior<br>démica<br>< en "B | nar "Re<br>mente<br>sede"<br>uscar" | egistra<br>en "Ei<br>elija F | r inscripción"<br>ntidad<br>ES Cuautitlán |
| "Registrar inscripción"                                                                                |                                                                                   |                                   |                                     |          |          |                                |                                          |                                     |                              |                                           |
|                                                                                                    | DGAF                                                                              | A - UNAN                          | N                                   |          |          |                                |                                          |                                     |                              |                                           |

|                                                    |             |                       |                                                                                                    | Convocato                      | nia 2010                                                           |                          |             |            |      |
|----------------------------------------------------|-------------|-----------------------|----------------------------------------------------------------------------------------------------|--------------------------------|--------------------------------------------------------------------|--------------------------|-------------|------------|------|
| Menú                                               |             |                       | Entidad académi                                                                                                    | ca sede: F.E.S. (              | Cuautitlán                                                         |                          |             |            |      |
| Registrar inscripción                              | 1           |                       | Área:<br>Modalidad:                                                                                                    | Todo                           | 1                                                                  | -                        |             |            |      |
| Listar cursos inscritos                            |             |                       | Palabras clave:                                                                                                    |                                |                                                                    |                          |             |            |      |
| Impresión de comprobante de<br>inscripción         | B           |                       | Nombre del ponente:                                                                                                    | Buse                           | ar                                                                 |                          | 6. Localiza | r el curso | dese |
| Contestar cuestionario<br>Regresar al menú general | Seleccionar | Id   Nombre del curso |                                                                                                    | Entidad<br>académica<br>sede • | Área 💿                                                             | Disciplina 💿             | Modalidad • | Estado )   |      |
| Cerrar sesión                                      | Ø           | 7535                  | Curso fundamental de inducción y<br>formación docente para profesores<br>de Licenciatura (Primer ingreso y<br>reingreso) | F.E.S.<br>Cuautitlán           | Área de las Ciencias<br>Sociales                                   | Educación                | Presencial  | Disponible |      |
|                                                    | 8           | 7541                  | Encuademación para libros pop - up                                                                                       | F.E.S.<br>Cuautitlán           | Área de las<br>Humanidades y de las<br>Artes                       | Diseño gráfico           | Presencial  | Disponible |      |
|                                                    | 8           | 7550                  | Curso - Taller: Introducción al<br>prototipado rápido utilizando<br>impresiones 3D con tecnología FDM                    | F.E.S.<br>Cuautitlán           | Área de las Ciencias<br>Físico Matemáticas y<br>de las Ingenierías | Ingeniería<br>industrial | Presencial  | Disponible |      |

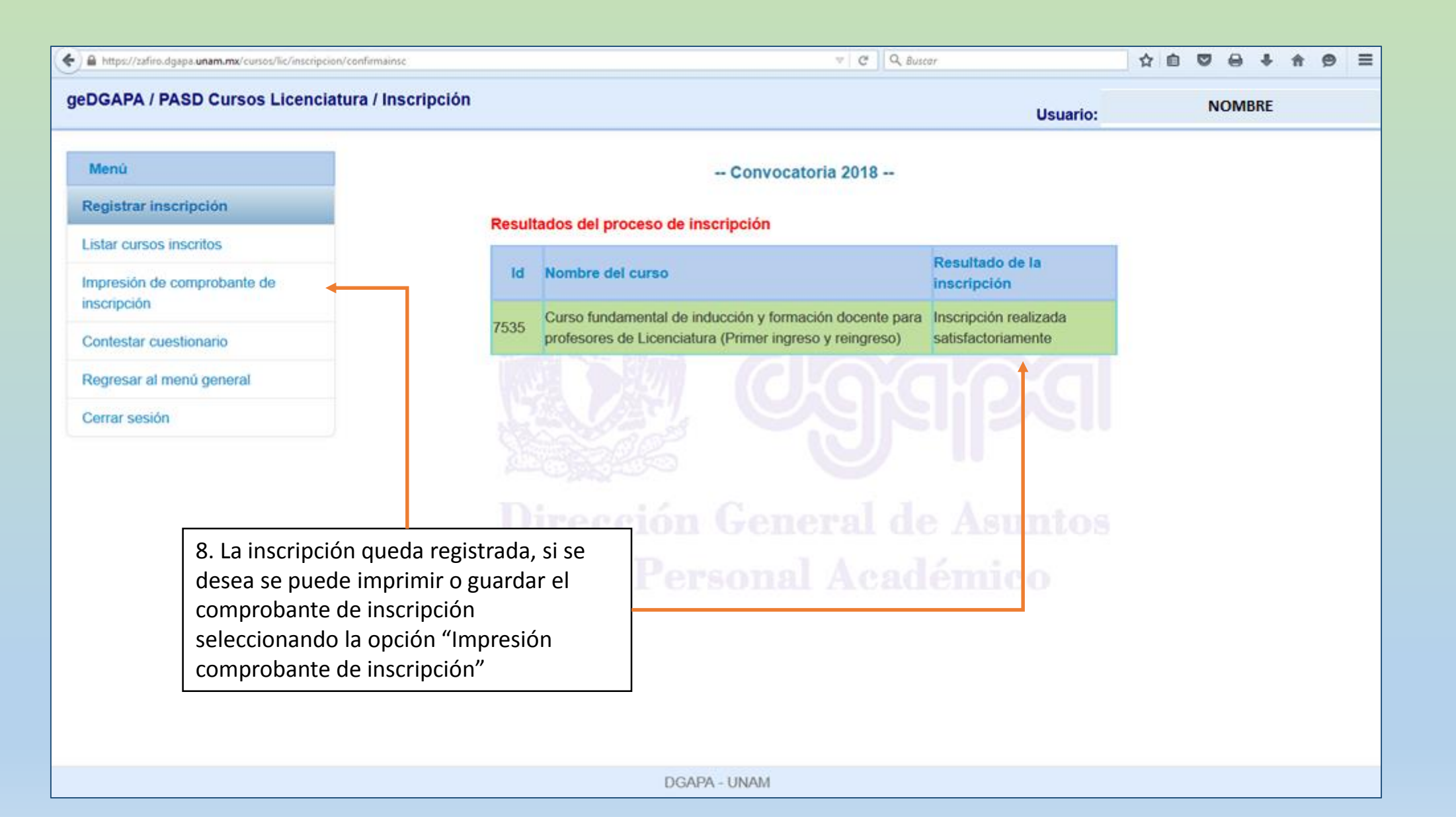

Instructivo de inscripción a los cursos de DGAPA

Datos de contacto:

Unidad de Superación y Asuntos del Personal Académico 5623 1958 y 1959